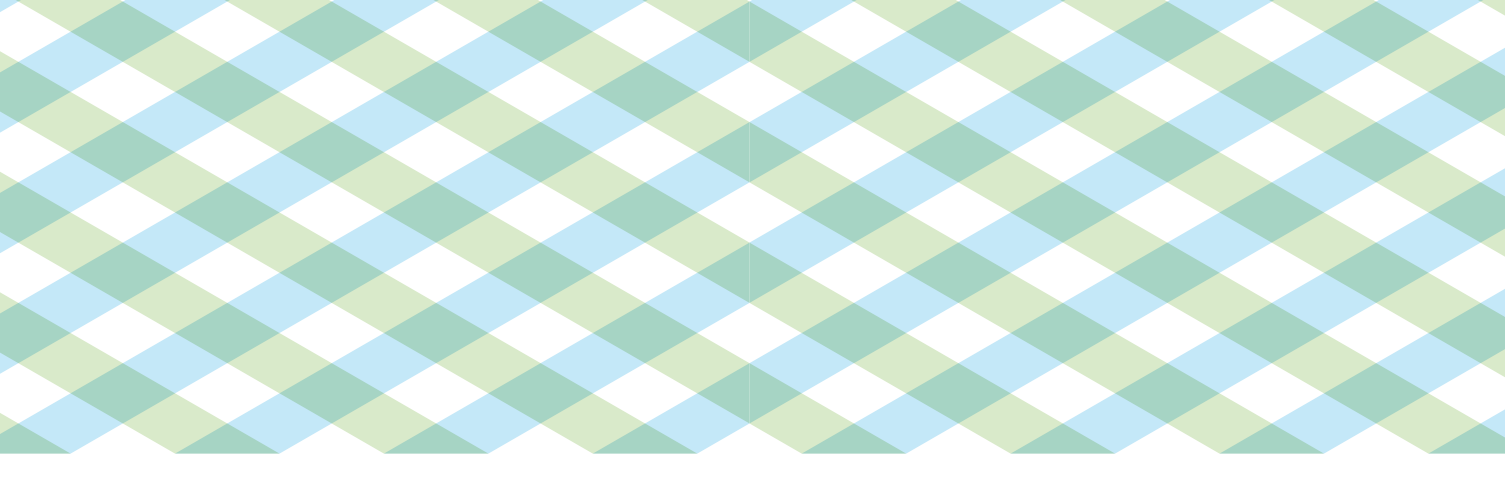

## 株主様ご優待券 ご利用ガイドブック

### 株式会社TSIホールディングス

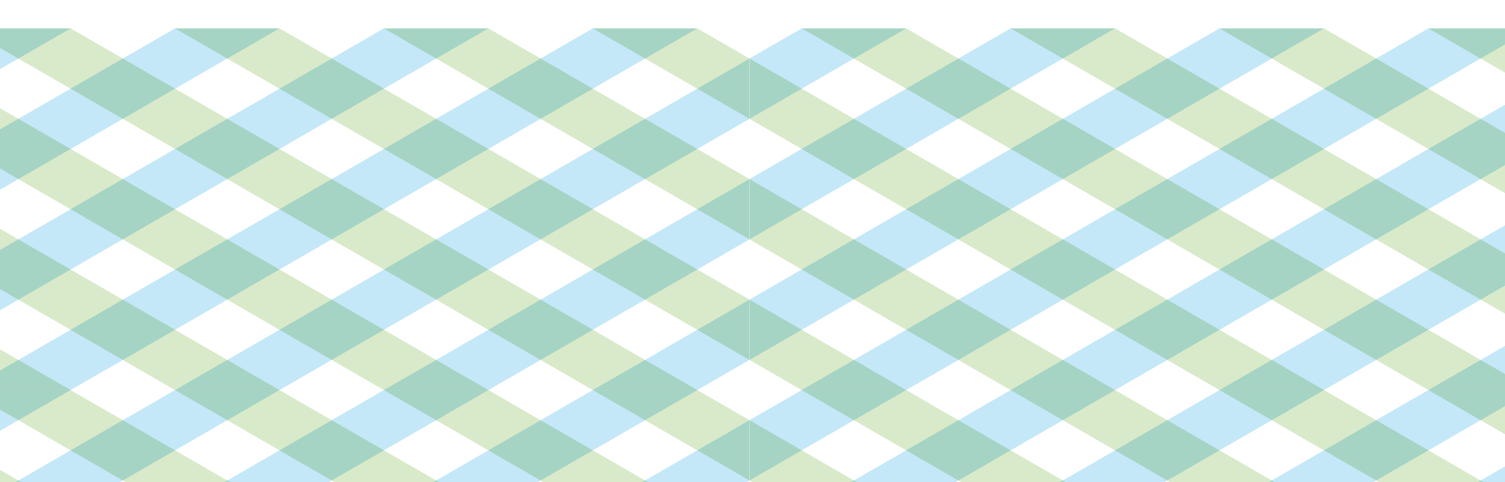

#### 株主優待券のご案内

拝啓 平素は格別のご高配を賜り厚く御礼申し上げます。

さて、皆様からの日頃のご支援への感謝の気持ちを込めて、第2四半期末の8月末日現在、並びに、決算期 末の2月末日現在で1単元(100株)以上の弊社株式を保有頂いております株主様を対象に、下記の通り、 株主優待券をお届けしております。

平成28年2月29日から、株主優待券の対象となるブランドを拡大し、その割引金額の上限も引上げてご利 用頂けるように致しました。また、長期的に弊社株式をご所有頂きました株主様には、更に優待内容を拡大 させて頂きます。

TSIホールディングスのより幅広い商品をお楽しみ頂ければ幸甚に存じます。 末筆ではございますが、末永くご支援ご愛顧を賜りますよう心からお願い申し上げます。

敬具

#### 記

ご優待の内容

弊社グループ各社が運営する各ECサイトで購入頂く商品について、20%割引となる優待券又は1,000 円の金券をご進呈します(一部ブランドを除く)。尚、ナノ・ユニバースについてはECサイトでなく実 店舗にて割引を実施致します。具体的なご利用方法並びにご利用上限額は、本ガイドブックの各ご案内 頁をご参照下さい。

2. 進呈枚数

| 3年未満保有の株主様     | 3年以上保有の株主様(※)  |
|----------------|----------------|
| 100株以上所有: 1冊   | 100株以上所有: 2冊   |
| 500株以上所有: 2冊   | 500株以上所有: 3冊   |
| 1,000株以上所有: 3冊 | 1,000株以上所有: 4冊 |

- (※)3年以上とは、平成28年2月29日から起算して、以降、毎年2月末日及び8月末日の株主 名簿に同一株主番号で3年以上(7回以上)継続して記載又は記録され、かつ同期間の保 有株式数が継続して所定の株式数以上であることを条件と致します。
- 3. 進呈時期と有効期間

|            | 進呈時期 | 有効期間        |
|------------|------|-------------|
| 第2四半期末の株主様 | 11月末 | 12月1日~5月31日 |
| 決算期末の株主様   | 5月末  | 6月1日~11月30日 |

#### 株主様ご優待券でご利用できるブランド

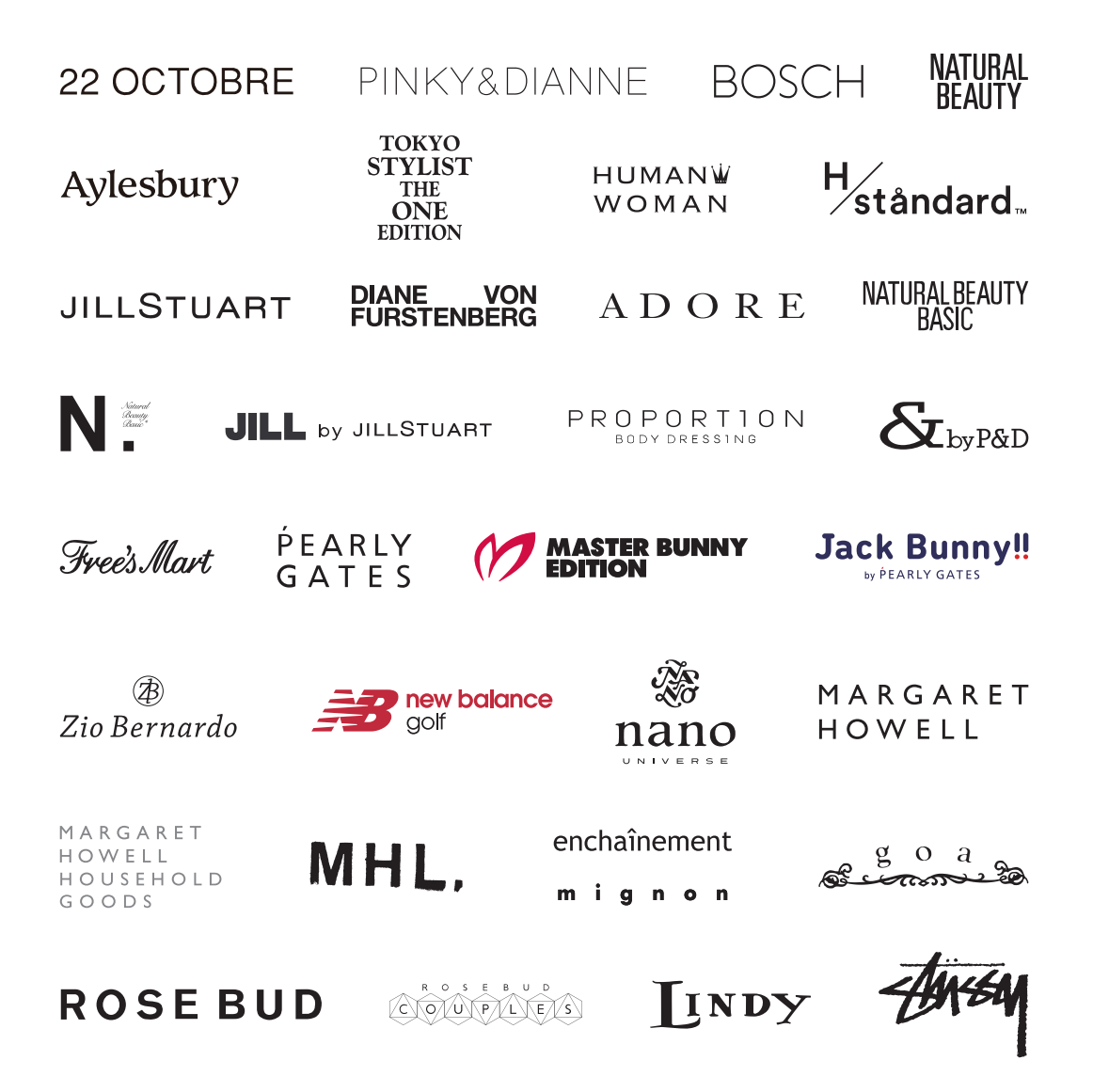

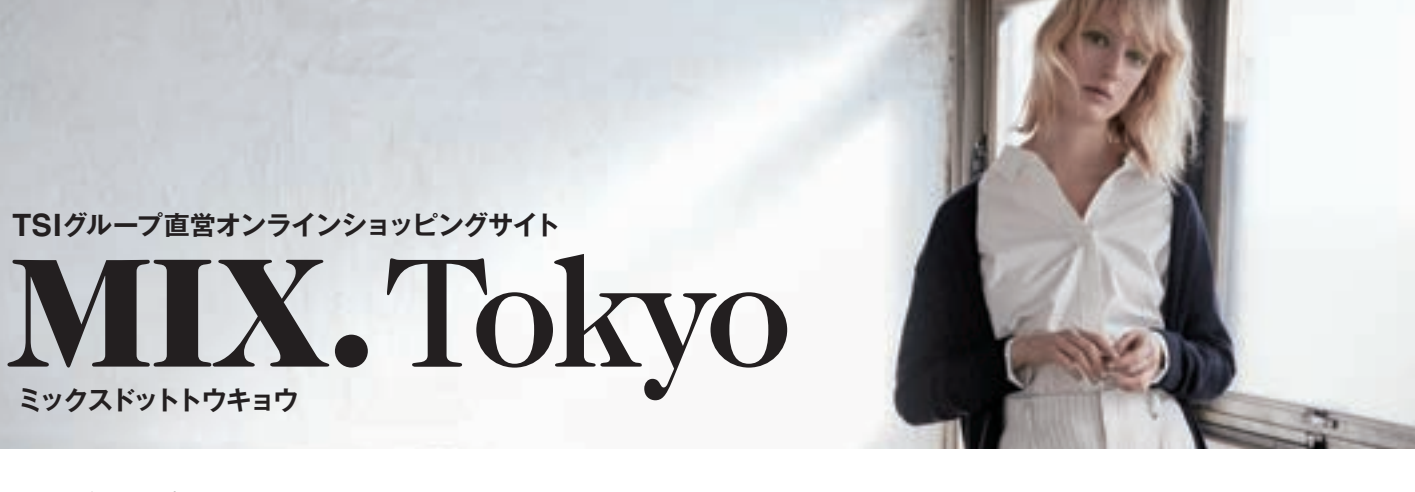

当社グループの最旬アイテムやトレンド情報が満載な「MIX.Tokyo」。 株主優待をご利用頂くと、レディス、メンズ、生活雑貨など、多彩なブランドの商品を20%割引でご購入頂けます。 ぜひこの機会に株主優待券を使って、お得にオンラインショッピングをお楽しみください。

#### こ優待の内容

当社グループが運営するオンラインショッピングサイト 「MIX.Tokyo」でのお買い物※に対し、20%割引となる 【優待券】を進呈します。

ご利用例 [10万円のお買い物をした場合] 10万円(税込)-割引額(10万円(税込)×20%)=合計金額8万円

※1 ご利用に当たっては、「MIX.Tokyo」への会員登録が必要です。(入会金・年会費等は一切かかりません。) / ※2 他の割引制度とは併用できません。/ ※3 与信限度を上限額とする 30万円に対してのみ20%割引となります。/ ※4 店頭ではご利用になれません。

#### MIX.Tokyo取り扱いブランド

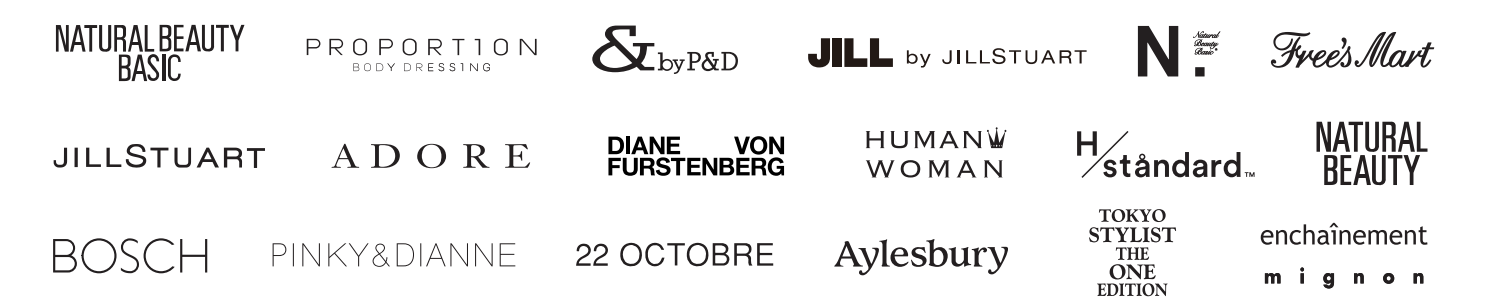

#### ┃優待券のご利用方法

●お手元に株主優待券をご準備ください。

**②** [MIX.Tokyo] ヘアクセスしてください。

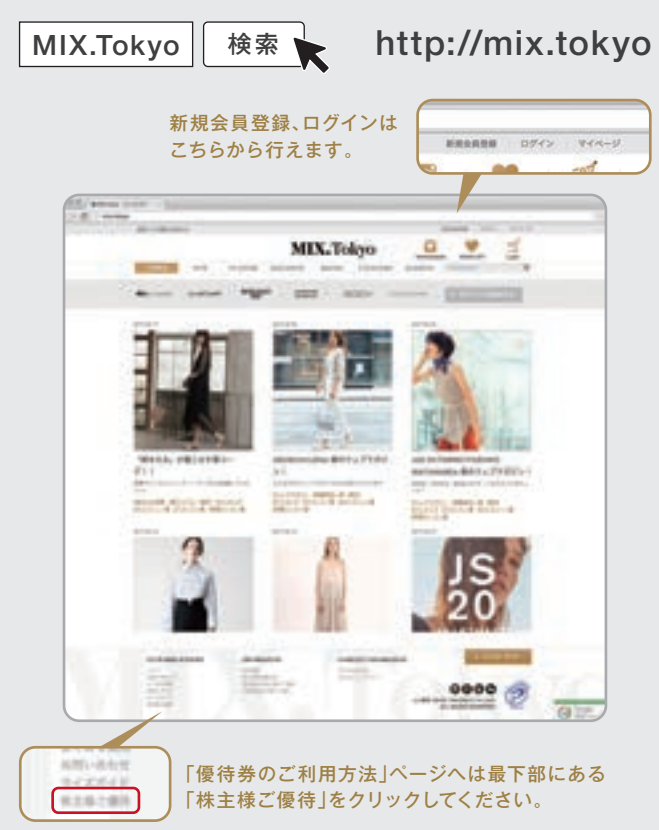

③ 会員登録がお済みの方はご登録頂いているメールアドレスと パスワードでログインしてください。 登録がお済みでない方は、新規にご登録ください。

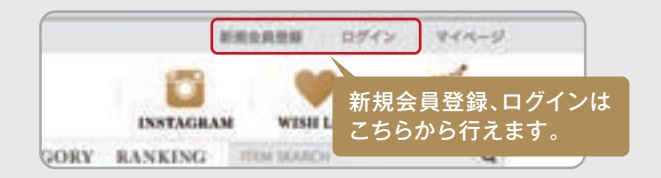

- ②ご希望の商品を選定頂き、レジへお進みください。 必要事項を入力後「支払い方法を選択する」ボタンをクリック して次ページへとお進みください。
- お支払い方法を選択後に「キャンペーン・クーポンの利用を選択」欄にて「株主優待券を使用する」を選択して頂き、お持ちの優待券に記載されている優待ⅠD、優待PASSを入力してください。

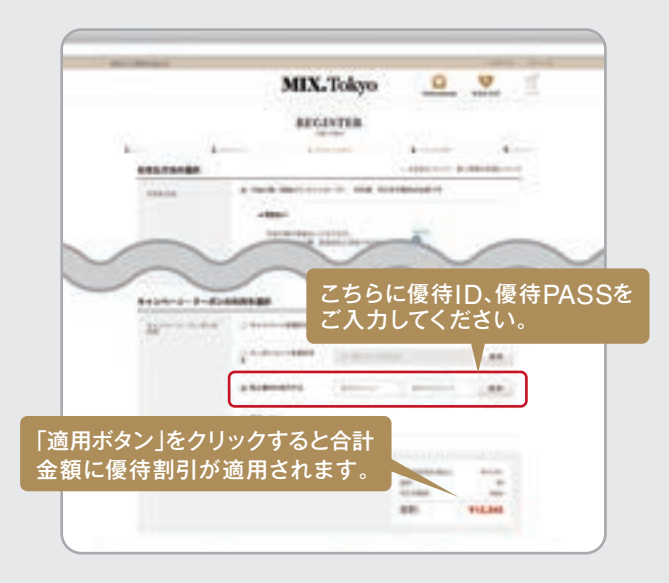

〇ページをお進み頂き、「注文を確定する」ボタンをクリックで完了となります。

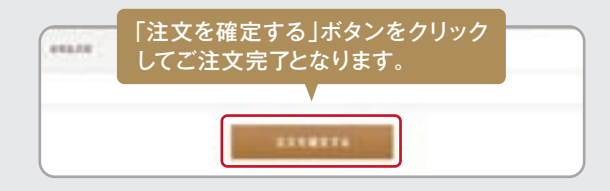

※ なお詳しくは「MIX.Tokyo」サイト内の「優待券のご利用方法」 ページをご覧ください。

「優待券のご利用方法」ページへはサイト最下部にある「株主様ご優待」をクリック してください。

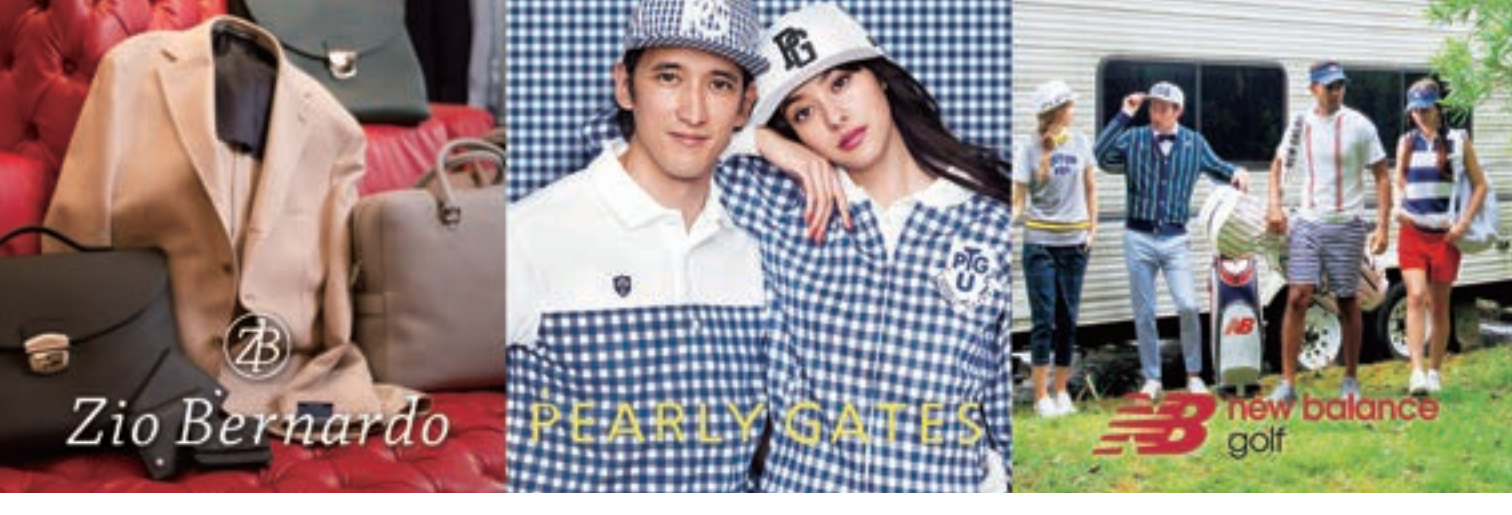

「Zio Bernardo ONLINE SHOP」、「PEARLY GATES ONLINE SHOP」、「NEW BALANCE GOLF ONLINE STORE」は、当社が運営するオンラインショッピングサイトです。流行に左右されない先端をいく カジュアルウェア、ゴルフウェアを20%割引でご購入頂けます。ぜひこの機会に株主優待券を使って、お得に オンラインショッピングをお楽しみください。

#### こ優待の内容

当社が運営するオンラインショッピングサイト「Zio Bernardo ONLINE SHOP」、「PEARLY GATES ONLINE SHOP」、 「NEW BALANCE GOLF ONLINE STORE」でのお買い物 ※に対し、20%割引となる【優待券】を進呈します。

ご利用例 [10万円のお買い物をした場合]

10万円(税込)-割引額(10万円(税込)×20%)=合計金額8万円

※1 ご利用に当たっては、「G&S PREMIUM CLUB」への会員登録が必要です。(入会金・年会費等は一切かかりません。) / ※2 キャロウェイアパレルの商品は割引対象外です。 ※3 他の割引制度とは併用できません。/ ※4 与信限度を上限額とする30万円に対してのみ20%割引となります。/ ※5 店頭ではご利用になれません。

**優待対象ブランド** 

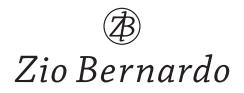

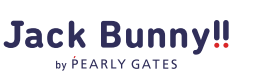

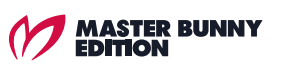

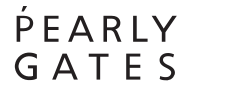

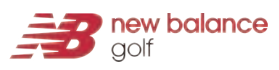

※キャロウェイアパレルは対象外です。

#### Zio Bernardoで優待券をご利用の場合

- ●お手元に株主優待券をご準備ください。
- ②「Zio Bernardo ONLINE SHOP」へアクセスしてください。
- ③会員登録がお済みの方はご登録頂いているメールアドレスとパスワードでログインしてください。
  登録がお済みでない方は、新規にご登録ください。

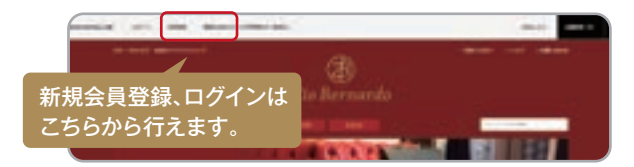

#### PEARLY GATESで優待券をご利用の場合

- 1 お手元に株主優待券をご準備ください。
- **②** [PEARLY GATES ONLINE SHOP] ヘアクセスしてください。

登録がお済みでない方は、新規にご登録ください。

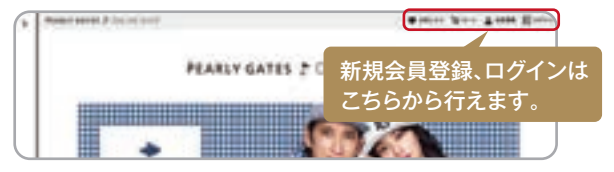

#### NEW BALANCE GOLFで優待券をご利用の場合

- お手元に株主優待券をご準備ください。
- **②** [NEW BALANCE GOLF ONLINE STORE] ヘアクセスしてください。

登録がお済みでない方は、新規にご登録ください。

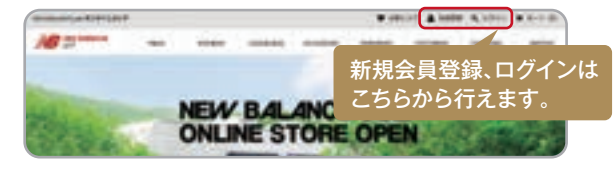

- ④ご希望の商品を選定頂き、カートへお進みください。
- カートに追加された商品の下に商品優待ID(クーポン番号)を入 力する欄がございますので、お持ちの優待券に記載されている商 品優待ID(クーポン番号)をご入力して下さい。ご入力後、「この内 容で登録する」ボタンをクリックして下さい。

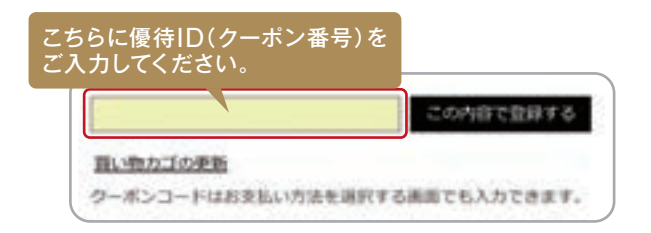

⑤ 正しい商品優待ID(クーポン番号)が入力されますとカート内の 合計金額に割引が適用されていることが確認できます。

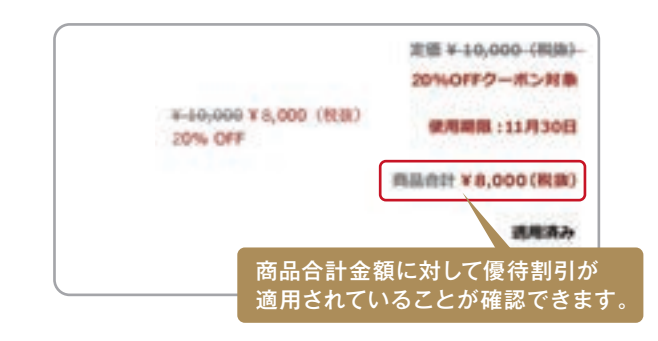

ページをお進み頂き、「注文を確定する」ボタンをクリックでご注 文完了となります。

| と編集する | 注文を確定する |  |
|-------|---------|--|
|-------|---------|--|

<sup>※</sup>実際のカート画面と若干異なる場合がございます。

# MARGARET HOWELL

上質な素材と洗練されたデザインを融合し、着心地と機能性を追求したシンプルでモダンな商品を提供する 「マーガレット・ハウエル」。

株主優待をご利用頂くと、ウィメンズ、メンズ、ハウスホールドグッズなどの商品を20%割引でご購入頂けます。 是非この機会に株主優待券を使って、お得にオンラインショッピングをお楽しみください。

#### こ優待の内容

当社グループが運営するオンラインショッピングサイト 「マーガレット・ハウエル」でのお買い物※に対し、20%割引 となる【優待券】を進呈します。

ご利用例 [10万円のお買い物をした場合] 10万円(税込)-割引額(10万円(税込)×20%)=合計金額8万円

※1 ご利用に当たっては、「アングローバルメンバーズ」への会員登録が必要です。(入会金・年会費等は一切かかりません。) / ※2 他の割引制度とは併用できません。/ ※3 与信限度 を上限額とする 30万円に対してのみ20%割引となります。/ ※4 店頭ではご利用になれません。

#### 【マーガレット・ハウエル 取り扱いレーベル

M A R G A R E T H O W E L L MHL,

M A R G A R E T H O W E L L H O U S E H O L D G O O D S

- 1 お手元に株主優待券をご準備ください。
- ②「マーガレット・ハウエル オンラインストア」へアクセスしてく ださい。

マーガレット・ハウエル 検索

#### http://www.margarethowell.jp

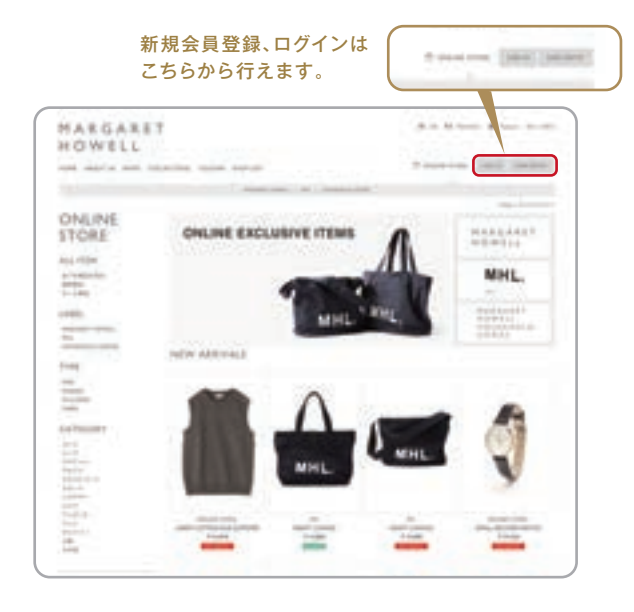

③ 会員登録がお済みの方はご登録頂いているメールアドレスとパスワードでログインしてください。 登録がお済みでない方は、新規にご登録ください。

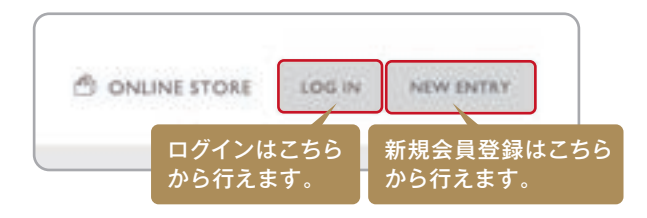

④ご希望の商品を選定頂き、カートへお進みください。

うカートに追加された商品の下に商品優待ID(クーポン番号)を入力する欄がございますので、お持ちの優待券に記載されている商品優待ID(クーポン番号)をご入力して下さい。ご入力後、「この内容で登録する」ボタンをクリックして下さい。

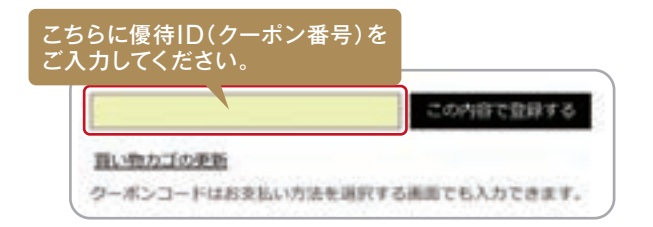

⑤ 正しい商品優待ID(クーポン番号)が入力されますとカート内の 合計金額に割引が適用されていることが確認できます。

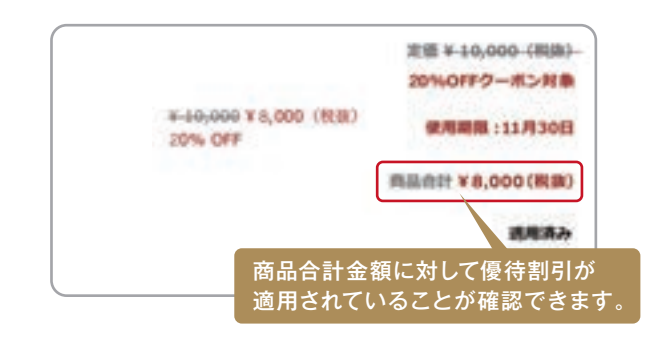

ページをお進み頂き、「注文を確定する」ボタンをクリックでご注 文完了となります。

| HINK A      | 注立を確定する       |  |
|-------------|---------------|--|
| CHEMIN 9 50 | ALC CHEAC 9 D |  |

<sup>※</sup>実際のカート画面と若干異なる場合がございます。

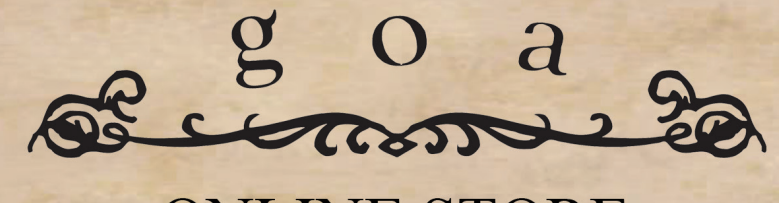

### **ONLINE STORE**

natural & vintage casual 遊牧民がイメージのナチュラル&ビンテージカジュアル。カジュアルスタイルをメインにビンテージライン をMIXしたスタイルを提案するブランド[goa]

株主優待をご利用頂くと、レディース、メンズ、キッズを中心としたgoa ONLINE STOREでのお買物が20%割引にてご購入 頂けます。

ぜひこの機会に株主優待券を使って、お得にオンラインショッピングをお楽しみください。

#### ご優待の内容

(株)WAVE Internationalが運営するオンラインショッピング サイト[goa ONLINE STORE]でのお買物に対し、20%割 引となる【優待券】を進呈します。

ご利用例[10万円のお買い物をした場合] 10万円(税込)-割引額(10万円(税込)×20%)=合計金額8万円

※1.ご利用にあたっては[goa ONLINE STORE]への会員登録が必要です。(入会金・年会費は一切かかりません) / ※2.他の割引制度とは併用できません。 / ※3.店舗ではご利用頂けません。

取扱い商品

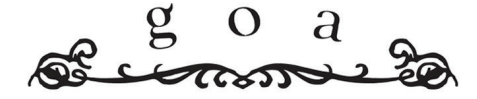

WOMEN'S / MEN'S / KID'S / GOODS

and goa selected items...

goa ONLINE STORE

## ①お手元に株主優待券をご準備ください。②「goa ONLINE STORE」へアクセスしてください。

検索

http:goa-web.com

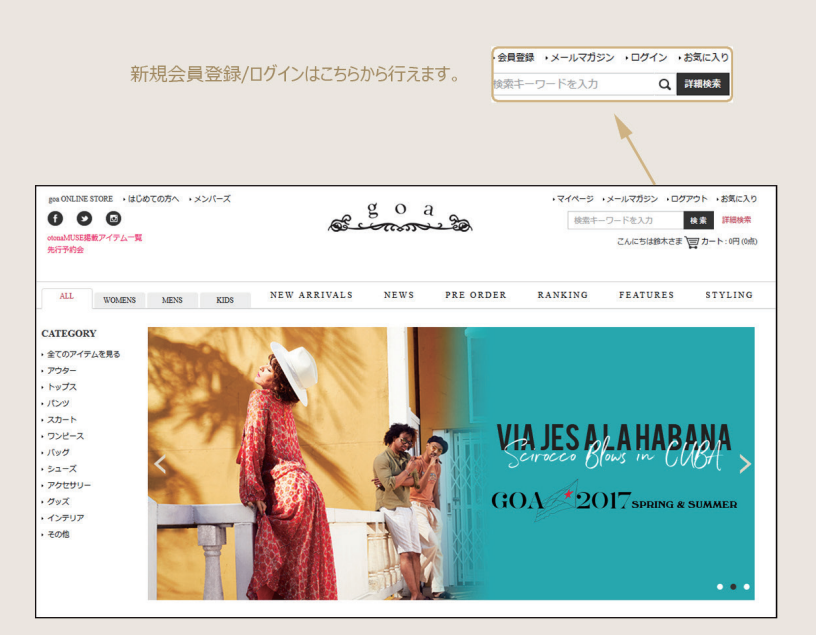

③会員登録がお済の方はご登録頂いているメールアドレスと パスワードでログインしてください。

#### 登録がお済でない方は、新規にご登録ください。

|        |          |       |                           | 1         |
|--------|----------|-------|---------------------------|-----------|
| · 会員登録 | ・メールマガジン | ・ログイン | <ul> <li>お気に入り</li> </ul> |           |
| 検索キー   | マードを入力   | Q     | 詳細検索                      |           |
|        | こんにちはゲスト | まっカー  | -ト:0円(0点)                 |           |
|        |          | -     |                           |           |
|        |          |       |                           |           |
|        | 新規       | 会員登録  | /ログインは                    | こちらから行えます |

④ご希望の商品を選定頂き、レジへお進みください。 [配送先・お支払い方法選択]欄にて必要事項を入 カし[クーポンコードを入力]欄にて株主優待券に記載 のある優待IDを入力ください。

|                                                                                                    | Se .                                                                                                    | Second and                                                                                                    | 検索キー    | ワードを入力       | 9       |
|----------------------------------------------------------------------------------------------------|----------------------------------------------------------------------------------------------------|----------------------------------------------------------------------------------------------------|---------|--------------|---------|
| 代金1万円以上で送料無料!                                                                                                    |                                                                                                    |                                                                                                    |         | CAIC512 28 0 | カート:9,6 |
|                                                                                                    |                                                                                                    |                                                                                                    |         | H            |         |
| LL WOMENS MENS KID                                                                                                    | NEW ARRIVALS                                                                                                    | NEWS PRE ORDER                                                                                                    | RANKING | FEATURES     | STY     |
| HONE > お屋け等 · 配送日時 · お支払い方法目                                                                                                    | 18                                                                                                    |                                                                                                    |         |              |         |
|                                                                                                    |                                                                                                    |                                                                                                    |         |              |         |
|                                                                                                    | ショッ                                                                                                    | <b>ッビングカート</b>                                                                                                    |         |              |         |
|                                                                                                    |                                                                                                    |                                                                                                    |         |              |         |
| ショッピングカート                                                                                                    | 配送先・お支払い方法選択                                                                                                    | ご注文内容相応                                                                                                    |         | ご注文完了        |         |
|                                                                                                    |                                                                                                    |                                                                                                    |         |              |         |
| このショッピングカートの内容はあと60分布及                                                                                                    | ю <b>т.</b>                                                                                                    |                                                                                                    |         |              |         |
| お届け先                                                                                                    |                                                                                                    |                                                                                                    |         |              |         |
| <ul> <li>会員登録の住所に配送</li> </ul>                                                                                                    |                                                                                                    |                                                                                                    |         |              |         |
| お名前                                                                                                    |                                                                                                    |                                                                                                    |         |              |         |
| 住所                                                                                                    | -                                                                                                    |                                                                                                    |         |              |         |
| 和新興司                                                                                                    |                                                                                                    |                                                                                                    |         |              |         |
|                                                                                                    |                                                                                                    |                                                                                                    |         |              |         |
| ◎ その他の住所へ送る                                                                                                    |                                                                                                    |                                                                                                    |         |              |         |
|                                                                                                    |                                                                                                    |                                                                                                    |         |              |         |
|                                                                                                    |                                                                                                    |                                                                                                    |         |              |         |
|                                                                                                    |                                                                                                    |                                                                                                    |         |              |         |
| $\sim$                                                                                                    | $\sim$                                                                                                    | $\sim$                                                                                                    |         |              |         |
| 21-21-21-57-5705281-157-17                                                                                                    | $\sim$                                                                                                    | $\sim$                                                                                                    |         |              |         |
| 21-22 HD-FT05\$1145241                                                                                                    | $\sim$                                                                                                    | $\sim$                                                                                                    |         |              |         |
| <u>2レジントカードでのあきないについて</u><br>② 代金53歳                                                                                                    | $\sim$                                                                                                    |                                                                                                    |         |              |         |
| 212255-FROBSBURGHT                                                                                                    | $\sim$                                                                                                    |                                                                                                    |         |              |         |
| <u>クレジントカードでのわませんでついて</u><br>② 作品が発<br>クーポン                                                                                                    | ~                                                                                                    |                                                                                                    |         |              |         |
| 212221-20-FT00558145C241T<br>● 作品を強<br>クーポン<br>クーポンをお持ちのお客様上 クーポンニート                                                                                                    | を入わしてください。                                                                                                    |                                                                                                    |         |              |         |
| <u>21-22+52-FT005584.5C247</u> () 作品538                                                                                                    | المحمد المحمد المحم | 55                                                                                                    |         |              |         |
| 21222123-FRODEBLACEAIE<br>● 作品的語<br>クーポン<br>クーポンをおけたのある年に、クーポンコート<br>「アーポンモートを入力                                                                                                    | RADUT <ebn.< td=""><td></td><td></td><td></td><td></td></ebn.<>                                                                                                    |                                                                                                    |         |              |         |
| 212321-2-FC02521/FC3/I<br>の 作品を発<br>クーポン<br>クーポン                                                                                                    | فكاللاركوبار                                                                                                    | 5                                                                                                    |         |              |         |
| 2.622152-FEODESLUG245<br>② 代語意識<br>クーポン<br>クーポンをお所知のが寄想よ、クーポンコート<br>「ターポンス・ドモンク                                                                                                    | ۲.۵۵<br>۲.۵۵<br>۲.۸۳                                                                                                    | ap                                                                                                    |         |              |         |
| 2122153-FT205511/E2.1T<br>● 作名5集<br>クーポン<br>クーポンモン<br>ターポンモンオー<br>ターポンモンオー<br>ターポンモンオー                                                                                                    | مراجعة من المراجعة من المراجعة من المراجعة من المراجعة من المراجعة من المراجعة من المراجعة من المراجعة من المراجعة م<br>المراجعة من المراجعة من المراجعة من المراجعة من المراجعة من المراجعة من المراجعة من المراجعة من المراجعة من المراجعة م                                                                                                    | 82<br>() (GR#22                                                                                                    |         |              |         |
| 2252253-FROESELICAUX<br>● HASIR<br>9-42<br>9-42-42<br>9-42-42-4<br>9-42-4444005884.9-423-4<br>9-423-444005884.9-423-4<br>9-423-444005884.9-423-4<br>9-423-444005884.9-423-4<br>9-423-444005884.9-423-4<br>9-423-444005884.9-423-4<br>9-423-444005884.9-423-4<br>9-423-444005884.9-423-4<br>9-423-444005884.9-423-4<br>9-423-444005884.9-423-4<br>9-423-444005884.9-423-4<br>9-423-444005884.9-423-4<br>9-423-444005884.9-423-4<br>9-423-442005884.9-423-4<br>9-423-442005884.9-423-4<br>9-433-442005884.9-423-4<br>9-433-44200000000000000000000000000000000 | هک۵۵۵۲۲۲۵۵۱۰<br>۲۰۰۰<br>۲۰۰۰ ۲۰۰۰ ۲۰۰۰ ۲۰۰۰ ۲۰۰۰ ۲۰۰۰ ۲۰                                                                                                    | a)<br>( ((184))<br>(۲) (200)<br>(190)<br>(190) |         |              |         |
| 2122252-FT000004102417<br>● 作名類<br>クーポン<br>クーポンをおけなのな意味上 クーポンコート<br>「クーポンコートを入り                                                                                                    | ۵۸۶۵۲<۲۵۹۰۰<br>۲۰<br>۲۰<br>۲۰<br>۲۰                                                                                                    | ap<br>9 (5)代455)<br>ビングを続ける                                                                                                    |         |              |         |

こちらに優待IDを入力してください。

⑤[ご注文内容確認]ページにて優待割引額のご確認 が出来ます。

[注文を確定する]ボタンをクリックで完了となります。

# **ROSE BUD**

オリジナルブランドの「ROSE BUD」と「ROSE BUD COUPLES」をはじめ、世界中からセレクトした インポートのシューズ・バッグ・アクセサリーから、モード感溢れるドレスやデニムなどフルアイテムの揃う商品 を 20% 割引でご購入頂けます。

ぜひこの機会に株主優待券を使って、お得にオンラインショッピングをお楽しみください。

#### こ優待の内容

オンラインショッピングサイト「ROSE BUD ONLINE STORE」でのお買い物※に対し、20%割引となる【優待 券】を進呈します。

ご利用例 [10万円のお買い物をした場合] 10万円(税込)-割引額(10万円(税込)×20%)=合計金額8万円

※1 ご利用に当たっては、「ROSE BUD ONLINE STORE」への会員登録が必要です。(入会金・年会費等は一切かかりません。) / ※2 他の割引制度とは併用できません。/ ※3 与 信限度を上限額とする 30万円に対してのみ20%割引となります。/ ※4 店頭ではご利用になれません。

#### 【取り扱いブランド

## **ROSE BUD**

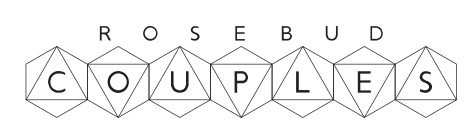

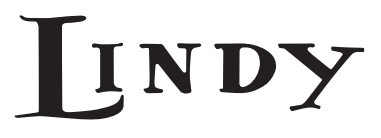

1 お手元に株主優待券をご準備ください。

POSE BUD ONLINE STORE ヘアクセスしてください。

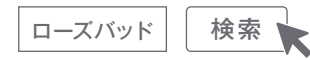

#### http://www.rosebud-web.com/

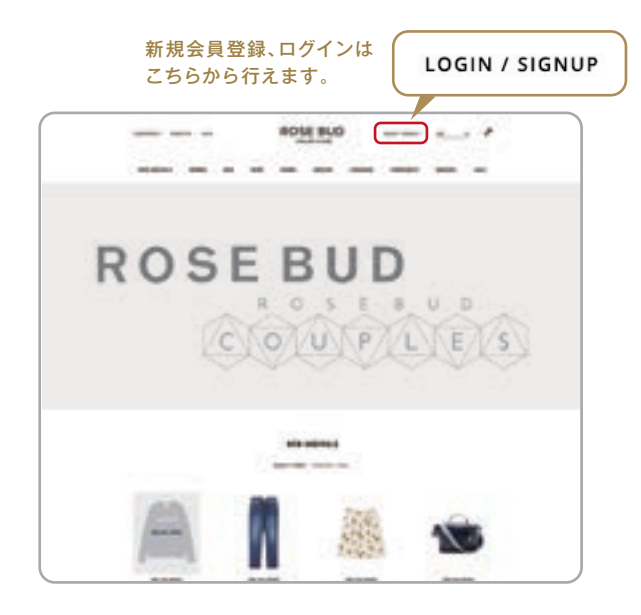

③ 会員登録がお済みの方はご登録頂いているメールアドレスとパスワードでログインしてください。 登録がお済みでない方は、新規にご登録ください。

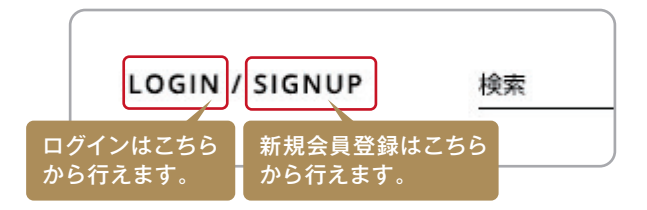

④ご希望の商品を選定頂き、カートへお進みください。

うカートに追加された商品の下に商品優待ID(クーポン番号)を入力する欄がございますので、お持ちの優待件に記載されている商品優待ID(クーポン番号)をご入力して下さい。ご入力後、「この内容で登録する」ボタンをクリックして下さい。

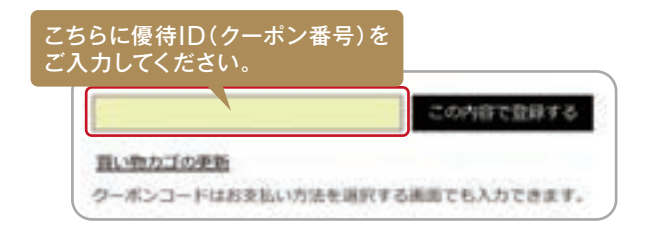

⑥ 正しい商品優待ID(クーポン番号)が入力されますとカート内の 合計金額に割引が適用されていることが確認できます。

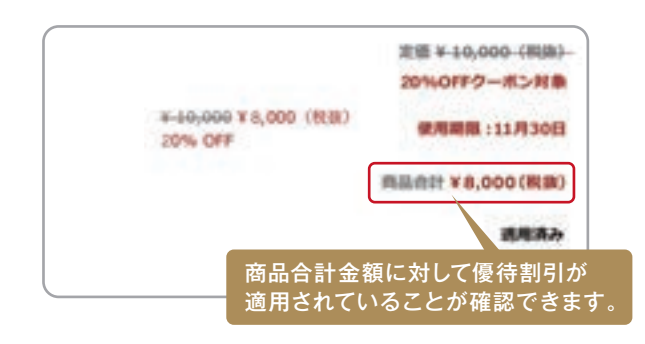

ページをお進み頂き、「注文を確定する」ボタンをクリックでご注 文完了となります。

| と編集する | 注文を確定する |  |
|-------|---------|--|
|       |         |  |

<sup>※</sup>実際のカート画面と若干異なる場合がございます。

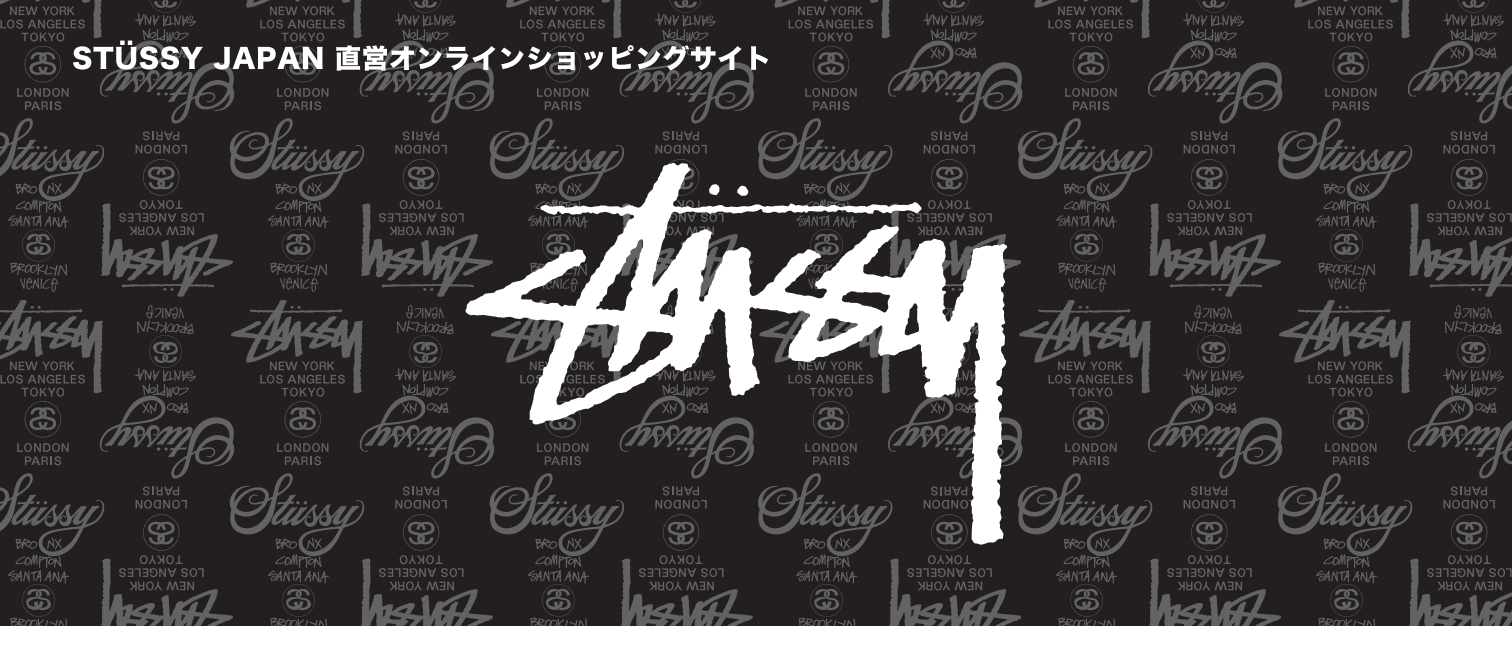

「STÜSSY(ステューシー)」の最新アイテムを取り揃えた「STÜSSY オンラインストア」。 株主優待券をご利用頂くとメンズ、レディース、ライフスタイルグッズ、キッズなど多彩な STÜSSY 各レーベルの商品にご利用頂けます。

|ご優待の内容

オンラインショッピングサイト「STÜSSY WEB CHAPTER」でのお買い物※に対して 1 枚につき ¥1,000 OFF となる優待券を 進呈させて頂きます。

※ご利用に当たっては「STÜSSY WEB CHAPTER」への会員登録が必要です。(入会金、年会費等は一切かかりません) ※店頭ではご利用になれません。 ※クーポン金額を下回る金額には使用できません。 ※クーポンは複数枚の併用が可能です。 ※代引きと送料に対しては適用できません。

【取り扱いブランド

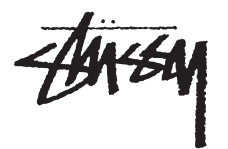

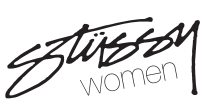

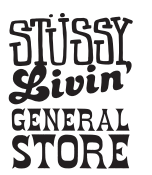

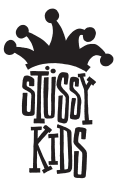

ステューシー

ステューシーウィメン

ステューシー リヴィン ジェネラルストア

ステューシーキッズ

① お手元に株主優待券をご用意ください。

②「STÜSSY WEB CHAPTER」へアクセスしてください。

STUSSY WEB CHAPTER 検索 https://shop.stussy.jp/

- ③ ご希望の商品を選んで頂き、「購入手続きをする」ボタンを クリックして次ページへとお進みください。
- ④ 会員登録がお済みの方はご登録頂いているメールアドレスと パスワードでログインしてください。
   登録がお済みでない方は、新規にご登録ください。

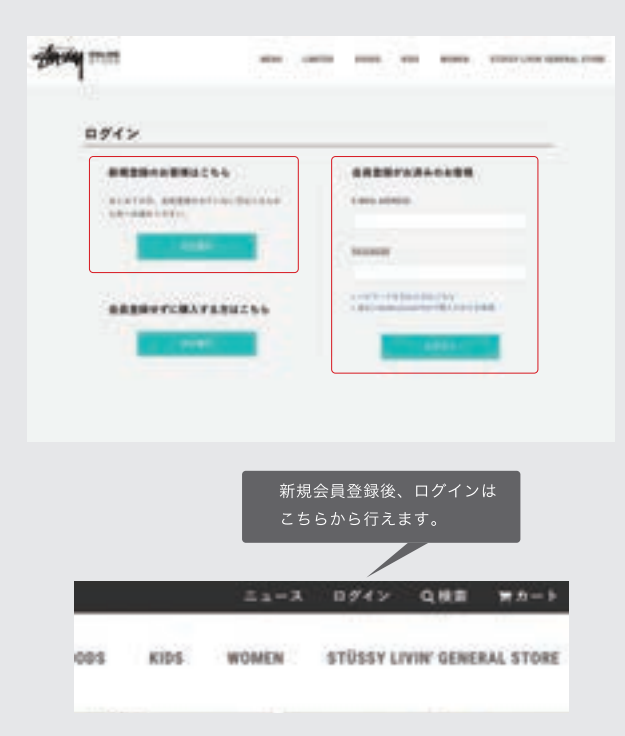

⑤ 配送方法の選択後に「その他のクーポンを利用する」を クリックのうえ、下部テキストボックスにお持ちの優待券に 記載の優待 ID を入力してください。

| Вальоня                                                                                                    |
|----------------------------------------------------------------------------------------------------|
| ・ 1987 - 1997 - 25らに優待 ID をご入力ください。                                                                                                    |
| 2-83-048                                                                                                    |
| The second second secon |
| RE-VERSE                                                                                                    |
| C MARINE MERIE A                                                                                                    |
| 「適用」ボタンをクリックすると合計金額に<br>優待値引きが適用されます。                                                                                                    |
| Terrorite-coas                                                                                                    |

⑥ ご注文内容の確認ページにて「お届け先」、「配送方法」、 「お支払い方法」、「ご注文商品一覧」に加え、ご注文合計金額に 優待値引きが適用されているか御確認ください。

⑦「注文完了に進む」ボタンをクリックで完了となります。

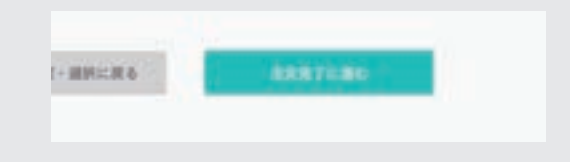

※この他に御不明な点は下記までお問い合わせください。 Mail:webchapt@stussy.jp Tel:0120-397-366

## NO 、 油油 nano universe

ann a

時代を読み解き、高感度なトレンドを創造する一方で、トラッドでクラシックな面を併せ持つという相反する 両者のテイストの組み合わせを表現するナノ・ユニバース。

東 京 カジュアルを ベースに、イギリス、フランス、イタリアなどのヨーロピ アントラディショナルを 織 り交 ぜた 洗 練された 「装い」をご 提 案。より多くの方々のワードローブ作りをお手 伝 いしたいと考えています。

店舗にて株主様ご優待券をご利用いただくと、メンズ・レディース、生活雑貨など、多彩なブランドの商品のご購入が20%OFF! ぜひこの機会に、お得にショッピングをお楽しみください。

#### ■ご優待の内容

#### 店頭でご利用いただける20%OFFご優待券を進呈いたします。

※こちらのご優待券は全国の店舗でご利用いただけます。 ※オンラインストアではご利用いただけません。 ※ご精算前にスタッフにご提示ください。 ※セールアイテムは対象外となります。 ※他フェアとの併用はできません。 ※割引上限額はございません。 ※一度のお会計に対し1枚のみ 有効とし、チケットは回収させていただきます。 ※紛失・盗難・破損に伴う失効に関して、当社は一切の責任を負いかねます。 ※再発行・払い戻し・ 換金はお受けできません。 ※株主様都合での返品交換は承ることができませんのでご注意ください。

#### ■対象ブランド

ナノ・ユニバース ナノ・ユニバース ベースメント

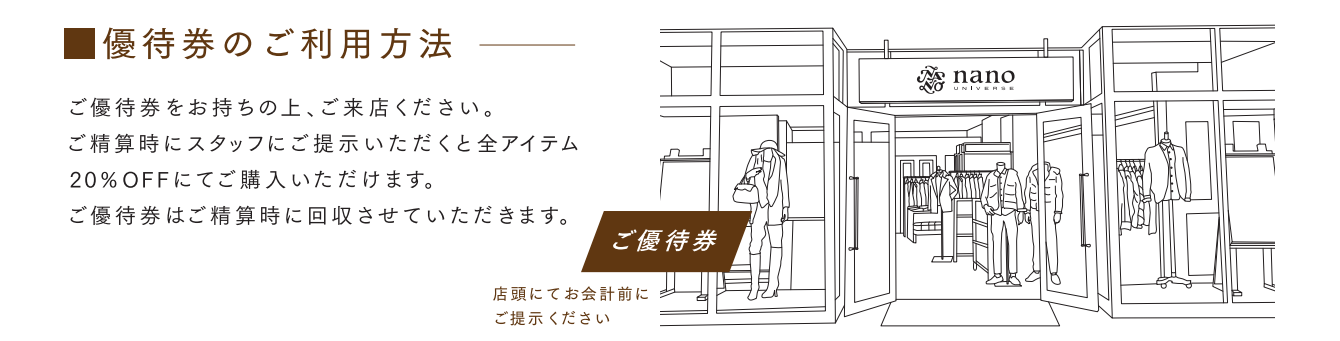

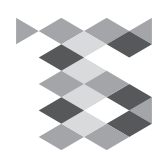